Dell Edge Gateway 5000-serien Servicehandbok

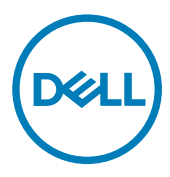

# Anmärkningar, försiktighetsbeaktanden och varningar

OBS: OBS innehåller viktig information som hjälper dig att få ut det mesta av produkten.

VIKTIGT!: VIKTIGT! Indikerar risk för skada på maskinvaran eller förlust av data, samt ger information om hur du • undviker problemet.

VARNING: En varning signalerar risk för egendomsskada, personskada eller dödsfall.

© 2015-2018 Dell Inc. eller dess dotterbolag. Med ensamrätt. Dell, EMC och andra varumärken är varumärken som tillhör Dell Inc. eller dess dotterbolag. Andra varumärken kan vara varumärken som tillhör respektive ägare.

2018 - 08

Λ

Rev. A02

# Innehåll

| 1 Innan du arbetar inuti datorn              | 6  |
|----------------------------------------------|----|
| Innan du börjar                              | 6  |
| Säkerhetsinstruktioner                       | 6  |
| Rekommenderade verktyg                       | 6  |
| 2 När du har arbetat inuti datorn            | 8  |
| 3 Teknisk översikt                           | 9  |
| Komponenter på moderkortet                   | 9  |
| 4 Ta bort märket                             |    |
| Procedur                                     |    |
| 5 Byta ut märket                             | 11 |
| Procedur                                     | 11 |
| 6 Ta bort topphöljet                         |    |
| Procedur                                     |    |
| 7 Sätta tillbaka topphöljet                  | 14 |
| Procedur                                     |    |
| 8 Ta bort SSD-disken                         | 15 |
| Nödvändiga förhandsåtgärder                  | 15 |
| Procedur                                     |    |
| 9 Sätta tillbaka halvledarenheten            |    |
| Procedur                                     |    |
| Nödvändiga efterhandsåtgärder                | 17 |
| 10 Ta bort kortet för trådlös teknik         |    |
| Nödvändiga förhandsåtgärder                  |    |
| Procedur                                     |    |
| 11 Sätta tillbaka kortet för trådlös teknik  |    |
| Procedur                                     |    |
| Nödvändiga efterhandsåtgärder                |    |
| 12 Ta bort det mobila bredbandskortet        |    |
| Nödvändiga förhandsåtgärder                  |    |
| Procedur                                     |    |
| 13 Sätta tillbaka det mobila bredbandskortet |    |

|      | Procedur                                          |           |
|------|---------------------------------------------------|-----------|
|      | Nödvändiga efterhandsåtgärder                     |           |
| 14   | Ta bort knappcellsbatteriet                       |           |
| •••  | Nödvändiga förhandsåtgärder                       |           |
|      | Procedur                                          |           |
| 15   | Sätta tillbaka knappcellsbatteriet                | 23        |
|      | Procedur                                          |           |
|      | Nödvändiga efterhandsåtgärder                     |           |
| 16   | Ta bort underredet                                | 24        |
|      | Nödvändiga förhandsåtgärder                       |           |
|      | Procedur                                          | 24        |
| 17 : | Sätta tillbaka underredet                         |           |
|      | Procedur                                          | 27        |
|      | Nödvändiga efterhandsåtgärder                     |           |
| 18   | Ta bort kretskortet med DIP-switchar              |           |
|      | Nödvändiga förhandsåtgärder                       |           |
|      | Procedur                                          |           |
| 19   | Sätta tillbaka kretskortet med DIP-switchar       |           |
|      | Procedur                                          |           |
|      | Nodvandiga efterhandsatgarder                     |           |
| 20   | ) Ta bort statusindikatorkortet                   |           |
|      | Nödvändiga förhandsåtgärder                       |           |
|      | Procedur                                          |           |
| 21   | Sätta tillbaka statusindikatorkortet              |           |
|      | Procedur                                          |           |
|      | Nodvandiga etternandsatgarder                     |           |
| 22   | ? Ta bort moderkortet                             |           |
|      | Nodvandiga forhandsatgarder                       |           |
|      | Procedur                                          |           |
| 23   | Sätta tillbaka moderkortet                        |           |
|      | Procedur                                          |           |
|      | INOUVARIAIga etternandsatgarder                   |           |
|      | Ange servicenumret i Bios-installationsprogrammet |           |
| 24   | BIOS-installationsprogram                         | <b>37</b> |
|      | Öppna PIOS inställningansassammat                 |           |
|      | Oppna BIOS-Instainingsprogrammet                  |           |

| Återställa CMOS-inställningar | 37 |
|-------------------------------|----|
| Rensa glömda lösenord         | 38 |

### Innan du arbetar inuti datorn

OBS: Bilderna i det här dokumentet kan skilja från din dator beroende på konfigurationen du beställde.

#### Innan du börjar

- 1. Spara och stäng alla öppna filer samt avsluta alla öppna program.
- Stäng av systemet.
   Avstängningsinstruktionen varierar beroende på vilket operativsystem som är installerat på ditt system.

#### OBS: Mer information finns i operativsystemets dokumentationen om avstängning.

- 3. Koppla bort datorn och alla anslutna enheter från eluttagen.
- 4. Koppla bort alla kablar, såsom nätverkskablar osv ur datorn.
- 5. Koppla bort alla anslutna enheter och all ansluten kringutrustning, till exempel tangentbord, mus och bildskärm från ditt system.
- 6. När datorn är frånkopplad håller du strömbrytaren nedtryckt i cirka fem sekunder för att jorda moderkortet.

#### Säkerhetsinstruktioner

Följ dessa säkerhetsföreskrifter för att skydda datorn och dig själv.

VARNING: Innan du utför något arbete inuti datorn ska du läsa säkerhetsinstruktionerna som medföljde datorn. Mer information om bästa metoder för säkert handhavande finns på hemsidan för regelefterlevnad på <u>www.dell.com/</u> <u>regulatory\_compliance</u>.

VARNING: Koppla bort alla strömkällor innan du öppnar datorkåpan eller panelerna. När du är klar sätter du tillbaka alla kåpor, paneler och skruvar innan du ansluter till vägguttaget.

VIKTIGT!: Undvik att datorn skadas genom att se till att arbetsytan är plan och ren.

VIKTIGT!: Undvik att komponenter och kort skadas genom att hålla dem i kanterna och undvika att vidröra stift och kontakter.

VIKTIGT!: Du bör endast utföra felsökning och reparationer som godkänts eller anvisats av Dells team för teknisk hjälp. Skador som uppstår till följd av service som inte har godkänts av Dell täcks inte av garantin. Se säkerhetsanvisningarna som medföljde produkten eller på <u>www.dell.com/regulatory\_compliance</u>.

VIKTIGT!: Jorda dig genom att röra vid en omålad metallyta, till exempel metallen på datorns baksida, innan du rör vid något inuti datorn. Medan du arbetar bör du med jämna mellanrum röra vid en omålad metallyta för att avleda statisk elektricitet, som kan skada de inbyggda komponenterna.

VIKTIGT!: När du kopplar bort en kabel ska du alltid dra i kontakten eller i dess dragflik, inte i själva kabeln. Vissa kablar har kontakter med låsflikar eller vingskruvar som måste lossas innan kabeln kan kopplas från. När du kopplar från kablar ska du rikta in dem rakt för att undvika att kontaktstiften böjs. När du ansluter kablar ska du se till att portar och kontakter är korrekt inriktade.

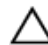

VIKTIGT!: Tryck in och mata ut eventuella kort från mediekortläsaren.

### Rekommenderade verktyg

Procedurerna i detta dokument kan kräva att följande verktyg används:

- Krysspårmejsel
- Flat skruvmejsel
- Plastrits
- · Hex-skruvmejsel
- 8 mm fast nyckel
- Tång

### När du har arbetat inuti datorn

### VIKTIGT!: Kvarglömda och lösa skruvar inuti datorn kan allvarligt skada datorn.

- 1. Sätt tillbaka alla skruvar och kontrollera att inga lösa skruvar finns kvar inuti datorn.
- 2. Anslut eventuella externa enheter, kringutrustning och kablar som du tog bort innan arbetet på datorn påbörjades.
- 3. Sätt tillbaka eventuella mediakort, skivor och andra delar som du tog bort innan arbetet på datorn påbörjades.
- **4.** Anslut datorn och alla anslutna enheter till eluttagen.
- 5. Starta datorn.

### Teknisk översikt

VARNING: Innan du utför något arbete inuti datorn ska du läsa säkerhetsinstruktionerna som medföljde datorn och följa stegen i <u>Innan du utför något arbete inuti datorn</u>. När du har arbetat inuti datorn följer du anvisningarna i <u>När du har</u> <u>arbetat inuti datorn</u>. Mer information om bästa metoder för säkert handhavande finns på hemsidan för regelefterlevnad på <u>www.dell.com/regulatory\_compliance</u>.

#### Komponenter på moderkortet

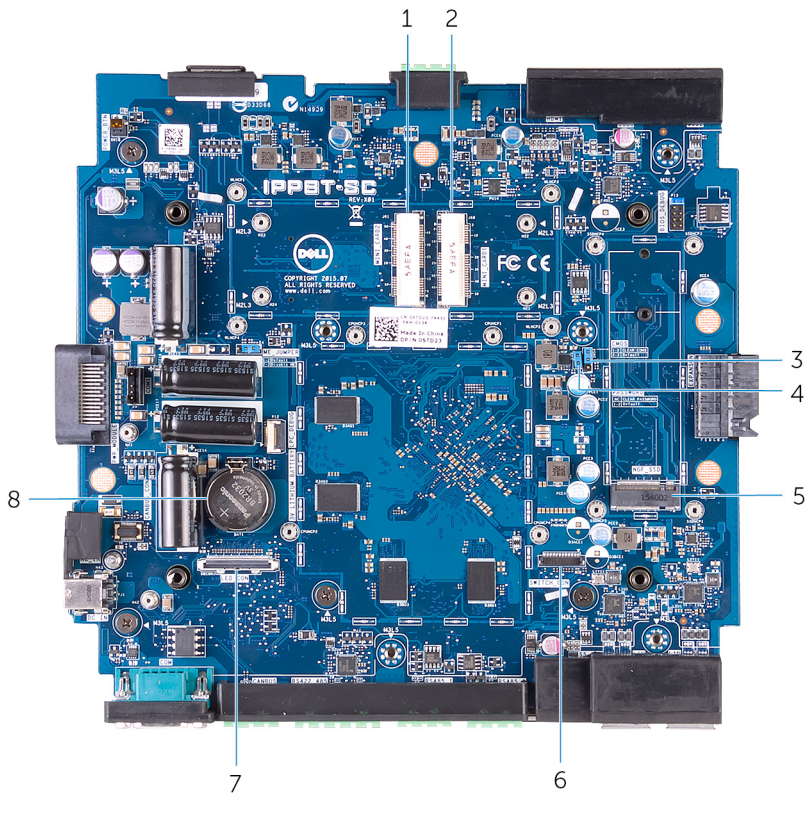

- 1. Kontakt för mobilt bredband (MINI\_CARD2)
- 3. CMOS-återställningsbygel (CMOS)
- 5. plats för halvledarenhet (NGF\_SSD)
- 7. Statusindikatorkortet (LED\_CON)

- 2. trådlös LAN kortkontakt (MINI\_CARD1)
- 4. lösenordsbygel (PASSWORD)
- 6. Dip-omkopplare på moderkortet (SWITCH\_CON)
- 8. Uttag för knappcellsbatteri (3V LITIUMBATTERY)

### Ta bort märket

VARNING: Innan du utför något arbete inuti datorn ska du läsa säkerhetsinstruktionerna som medföljde datorn och följa stegen i <u>Innan du utför något arbete inuti datorn</u>. När du har arbetat inuti datorn följer du anvisningarna i <u>När du har</u> arbetat inuti datorn. Mer information om bästa metoder för säkert handhavande finns på hemsidan för regelefterlevnad på <u>www.dell.com/regulatory\_compliance</u>.

#### Procedur

- 1. Placera moderkortet på en ren, slät yta.
- 2. Använd en plastrits och bänd av märket från toppkåpan.

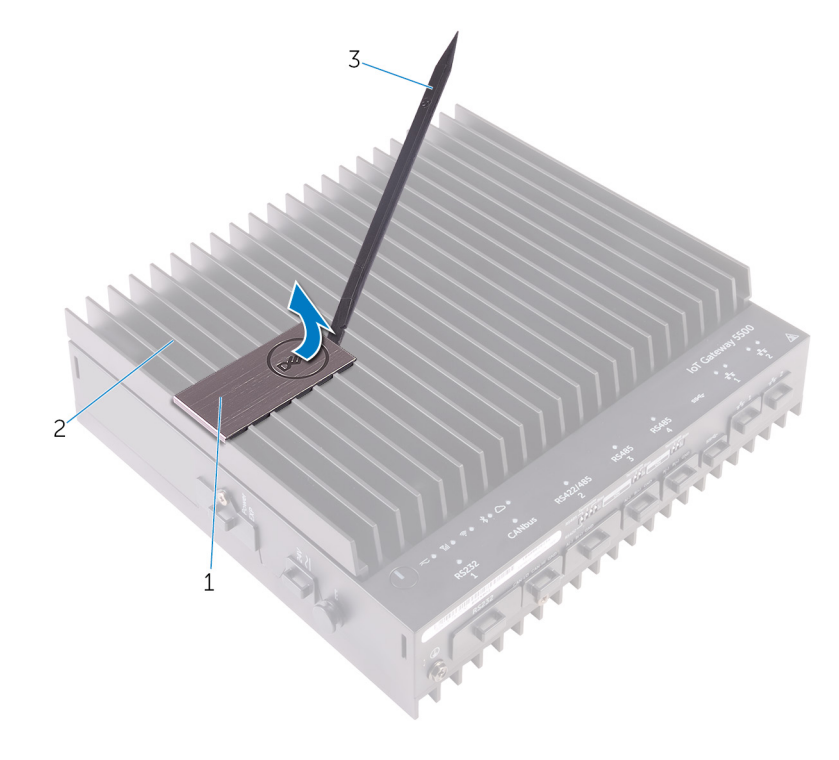

1. märke

3. plastrits

2. topphölje

## Byta ut märket

VARNING: Innan du utför något arbete inuti datorn ska du läsa säkerhetsinstruktionerna som medföljde datorn och följa stegen i Innan du utför något arbete inuti datorn. När du har arbetat inuti datorn följer du anvisningarna i När du har arbetat inuti datorn. Mer information om bästa metoder för säkert handhavande finns på hemsidan för regelefterlevnad på www.dell.com/regulatory\_compliance.

### Procedur

Placera märket i den övre luckan och tryck den på plats.

# Ta bort topphöljet

VARNING: Innan du utför något arbete inuti datorn ska du läsa säkerhetsinstruktionerna som medföljde datorn och följa stegen i Innan du utför något arbete inuti datorn. När du har arbetat inuti datorn följer du anvisningarna i <u>När du har</u> arbetat inuti datorn. Mer information om bästa metoder för säkert handhavande finns på hemsidan för regelefterlevnad på www.dell.com/regulatory\_compliance.

#### Procedur

- 1. Placera systemet på en ren, slät yta.
- 2. Lossa fästskruven som håller fast topphöljet i datorbasen.

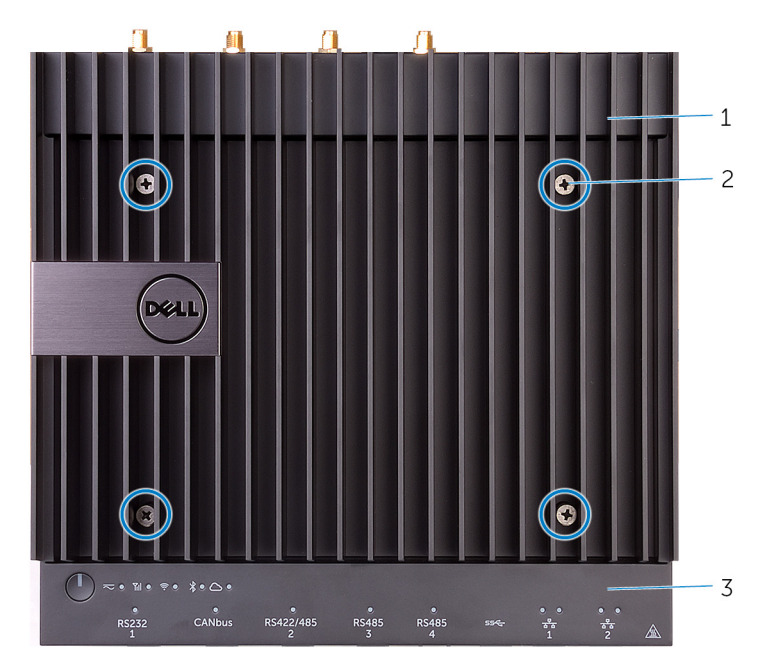

2.

fästskruv

- 1. topphölje
- 3. Systemets bas
- **3.** Lyft bort topphöljet från datorbasen.

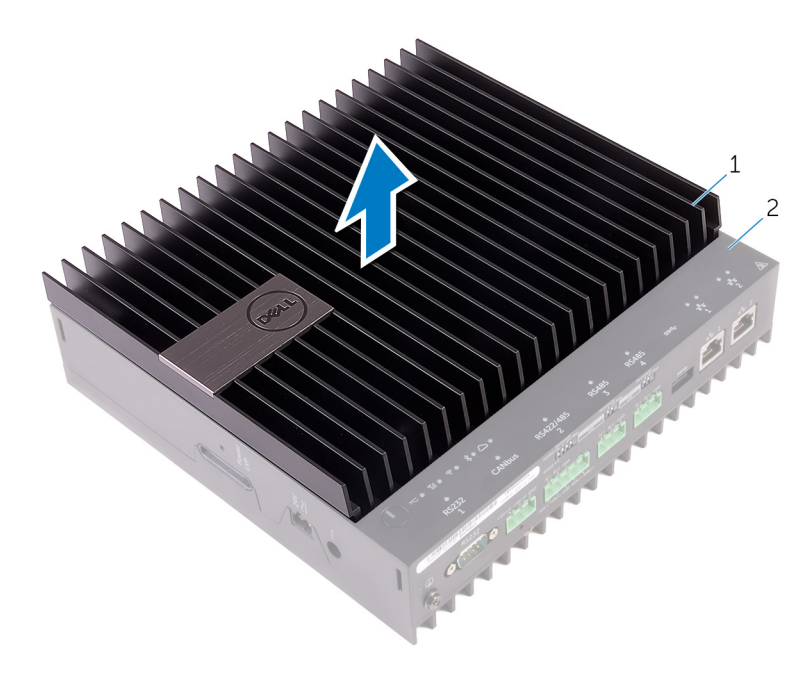

1. topphölje

2. Systemets bas

### Sätta tillbaka topphöljet

VARNING: Innan du utför något arbete inuti datorn ska du läsa säkerhetsinstruktionerna som medföljde datorn och följa stegen i Innan du utför något arbete inuti datorn. När du har arbetat inuti datorn följer du anvisningarna i <u>När du har</u> arbetat inuti datorn. Mer information om bästa metoder för säkert handhavande finns på hemsidan för regelefterlevnad på www.dell.com/regulatory\_compliance.

#### Procedur

- 1. Skjut in flikarna i på topphöljet i hålen på datorns bottenplatta och tryck försiktigt topphöljet på plats.
- 2. Skruva åt fästskruvarna som håller fast topphöljet i datorbasen.

## Ta bort SSD-disken

VARNING: Innan du utför något arbete inuti datorn ska du läsa säkerhetsinstruktionerna som medföljde datorn och följa stegen i Innan du utför något arbete inuti datorn. När du har arbetat inuti datorn följer du anvisningarna i <u>När du har</u> <u>arbetat inuti datorn</u>. Mer information om bästa metoder för säkert handhavande finns på hemsidan för regelefterlevnad på <u>www.dell.com/regulatory\_compliance</u>.

VIKTIGT!: SSD-diskar är ömtåliga. Var försiktig när du hanterar SSD-disken.

/ VIKTIGT!: Undvik dataförlust genom att inte ta bort SSD-disken medan datorn är i strömsparläge eller påslagen.

### Nödvändiga förhandsåtgärder

Ta bort topphöljet.

#### Procedur

- 1. Skruva loss skruven som håller fast SSD-enhetens värmesköld i moderkortet.
- 2. Lyft bort SSD-enhetens värmesköld från moderkortet.

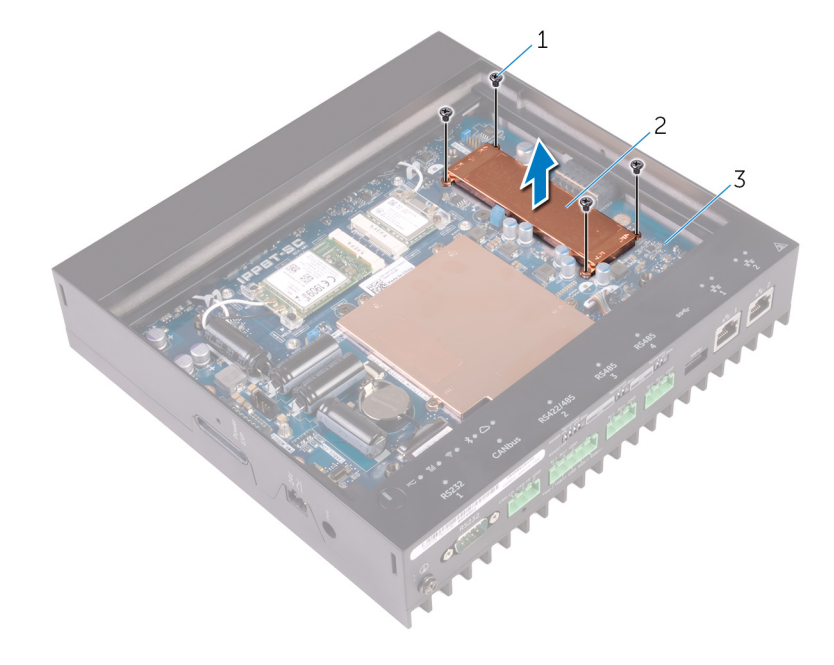

1. skruvar (4)

2. SSD-enhetens värmesköld

- 3. moderkort
- 3. Använd en plastrits och ta bort plastlocket som håller fast SSD-enheten i datorns bas.
- 4. Skjut ut och lossa halvledarenheten från kontakten på halvledarenheten.

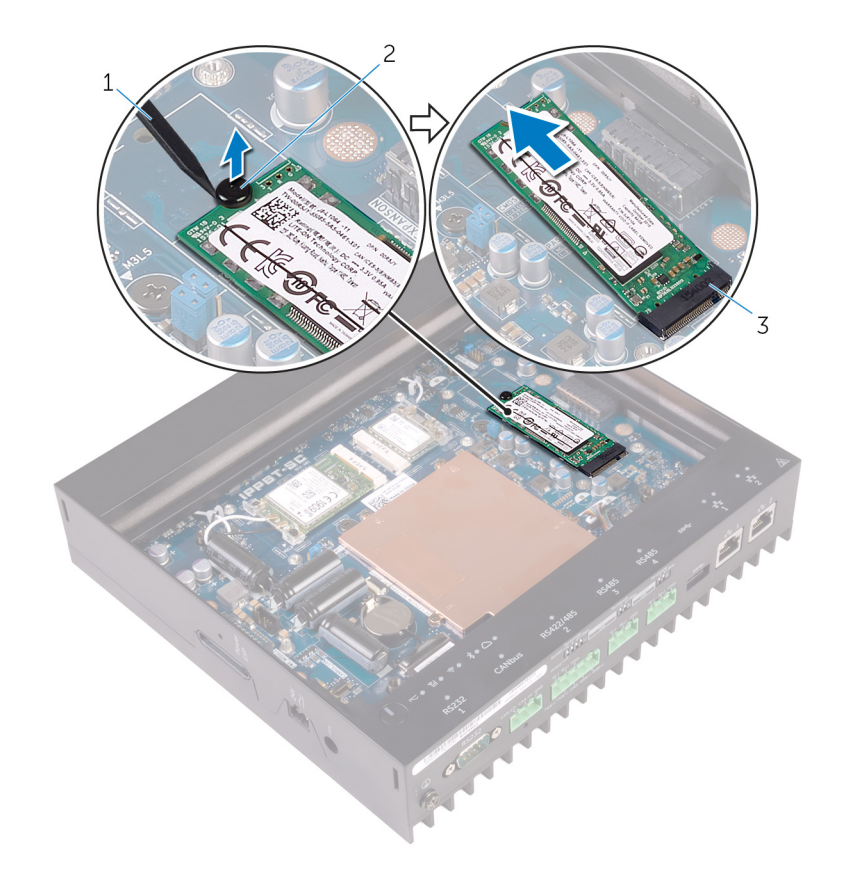

- 1. plastrits
- 3. plats för halvledarenheten

2. plastrits

### Sätta tillbaka halvledarenheten

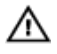

Λ

VARNING: Innan du utför något arbete inuti datorn ska du läsa säkerhetsinstruktionerna som medföljde datorn och följa stegen i <u>Innan du utför något arbete inuti datorn</u>. När du har arbetat inuti datorn följer du anvisningarna i <u>När du har</u> <u>arbetat inuti datorn</u>. Mer information om bästa metoder för säkert handhavande finns på hemsidan för regelefterlevnad på <u>www.dell.com/regulatory\_compliance</u>.

VIKTIGT!: SSD-diskar är ömtåliga. Var försiktig när du hanterar SSD-disken.

### Procedur

- **1.** För in halvledarenheten i kontakten för halvledarenheten.
- 2. Sätt tillbaka plastlocket som håller fast SSD-enheten i systemets bottenplatta.
- 3. Sätt SSD-enhetens värmeskydd på plats på moderkortet.
- 4. Sätt tillbaka skruven som håller fast SSD-enhetens värmesköld i moderkortet.
- 5. Sätt fast de termiska skydden på SSD-enhetens värmesköld.

### Nödvändiga efterhandsåtgärder

Sätt tillbaka topphöljet.

### Ta bort kortet för trådlös teknik

VARNING: Innan du utför något arbete inuti datorn ska du läsa säkerhetsinstruktionerna som medföljde datorn och följa stegen i Innan du utför något arbete inuti datorn. När du har arbetat inuti datorn följer du anvisningarna i När du har arbetat inuti datorn. Mer information om bästa metoder för säkert handhavande finns på hemsidan för regelefterlevnad på www.dell.com/regulatory\_compliance.

### Nödvändiga förhandsåtgärder

Ta bort topphöljet.

#### Procedur

- 1. Ta bort skruvarna som håller fast fästet för det trådlösa kortet i moderkortet.
- 2. Ta bort fästet från moderkortet.
- 3. Koppla bort antennkablarna från det trådlösa kortet.
- 4. Skjut ut det trådlösa kortet och avlägsna det från platsen för det trådlösa kortet.

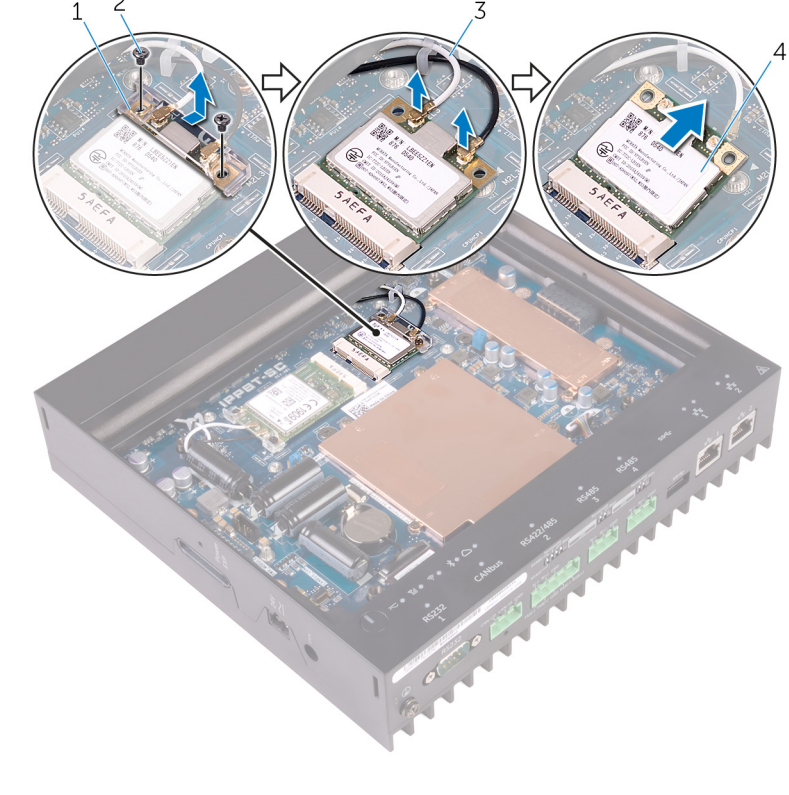

1. fäste för trådlöst kort antennkablar (2)

3.

- skruvar (2) 2.
- 4. trådlöst kort

## Sätta tillbaka kortet för trådlös teknik

 $\mathbb{A}$ 

VARNING: Innan du utför något arbete inuti datorn ska du läsa säkerhetsinstruktionerna som medföljde datorn och följa stegen i <u>Innan du utför något arbete inuti datorn</u>. När du har arbetat inuti datorn följer du anvisningarna i <u>När du har</u> <u>arbetat inuti datorn</u>. Mer information om bästa metoder för säkert handhavande finns på hemsidan för regelefterlevnad på <u>www.dell.com/regulatory\_compliance</u>.

#### Procedur

#### ∧ VIKTIGT!: Undvik att skada det trådlösa kortet genom att se till att inte några kablar placeras under kortet.

- 1. Rikta in skåran på det trådlösa kortet med fliken på platsen för det trådlösa kortet.
- 2. För in det trådlösa kortet i platsen för det trådlösa kortet.
- 3. Anslut antennkablarna till det trådlösa kortet.

Följande tabell visar färgschemat för antennkablarna för de trådlösa kort som stöds av datorn.

| Kontakter på det trådlösa kortet | Färg på antennkabel |
|----------------------------------|---------------------|
| Primär (vit triangel)            | vit                 |
| Sekundär (svart triangel)        | svart               |

4. Byt ut skruvarna som håller fast fästet för det trådlösa kortet i moderkortet.

### Nödvändiga efterhandsåtgärder

Sätt tillbaka topphöljet.

### Ta bort det mobila bredbandskortet

VARNING: Innan du utför något arbete inuti datorn ska du läsa säkerhetsinstruktionerna som medföljde datorn och följa stegen i Innan du utför något arbete inuti datorn. När du har arbetat inuti datorn följer du anvisningarna i När du har arbetat inuti datorn. Mer information om bästa metoder för säkert handhavande finns på hemsidan för regelefterlevnad på www.dell.com/regulatory\_compliance.

### Nödvändiga förhandsåtgärder

Ta bort <u>topphöljet</u>.

#### Procedur

- 1. Ta bort skruven som håller fast det mobila bredbandskortet och fästet i moderkortet.
- 2. Lyft bort fästet från moderkortet.
- 3. Koppla ur antennkablarna från det mobila bredbandskortet.
- 4. Skjut ut och ta bort det mobila bredbandskortet från platsen för det mobilt bredbandskortet.

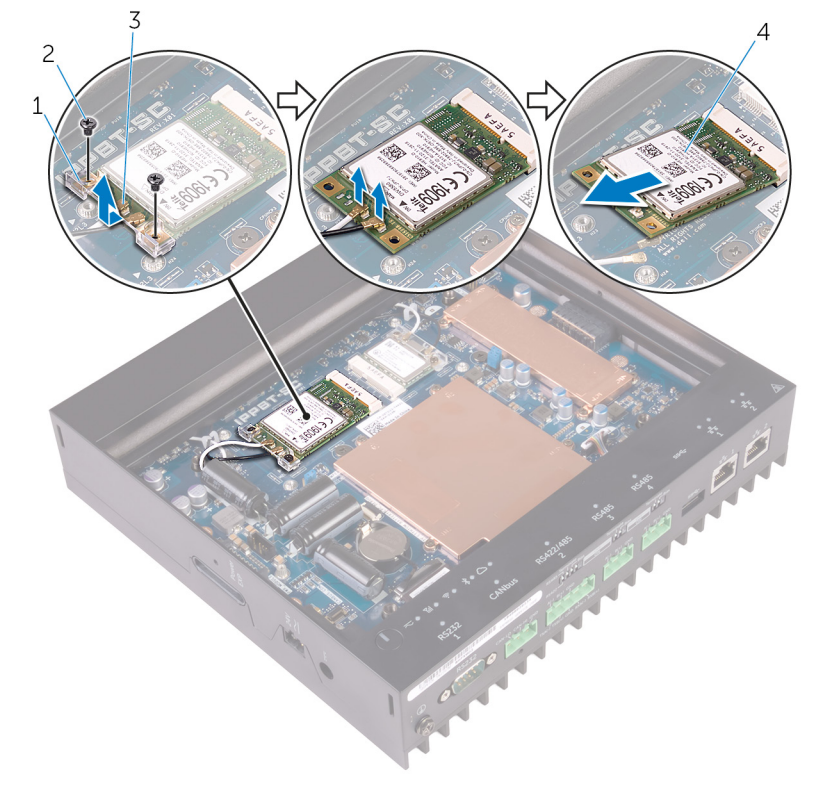

1. fäste för mobilt bredbandskort

2. skruvar (2)

3. antennkablar (2)

4. mobilt bredbandskort

## Sätta tillbaka det mobila bredbandskortet

 $\mathbb{A}$ 

VARNING: Innan du utför något arbete inuti datorn ska du läsa säkerhetsinstruktionerna som medföljde datorn och följa stegen i <u>Innan du utför något arbete inuti datorn</u>. När du har arbetat inuti datorn följer du anvisningarna i <u>När du har</u> <u>arbetat inuti datorn</u>. Mer information om bästa metoder för säkert handhavande finns på hemsidan för regelefterlevnad på <u>www.dell.com/regulatory\_compliance</u>.

#### Procedur

- ∧ VIKTIGT!: Undvik att skada det mobila bredbandskortet genom att se till att inte några kablar placeras under kortet.
- 1. Rikta in skåran på det mobila bredbandskortet med fliken på kortplatsen.
- 2. Sätt det mobila bredbandskortet i dess kortplats.
- 3. Anslut antennkablarna på det mobila bredbandskortet.

Följande tabell visar färgschemat för antennkablarna för de trådlösa kort som stöds av datorn.

| Kontakter på det mobila bredbandskortet | Färg på antennkabel |
|-----------------------------------------|---------------------|
| Primär (vit triangel)                   | vit                 |
| Sekundär (svart triangel)               | svart               |

- 4. Placera det mobila bredbandskortets fäste på moderkortet.
- 5. Byt ut skruvarna som håller fast fästet för det mobila bredbandskortet i moderkortet.

### Nödvändiga efterhandsåtgärder

Sätt tillbaka topphöljet.

## Ta bort knappcellsbatteriet

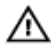

VARNING: Innan du utför något arbete inuti datorn ska du läsa säkerhetsinstruktionerna som medföljde datorn och följa stegen i <u>Innan du utför något arbete inuti datorn</u>. När du har arbetat inuti datorn följer du anvisningarna i <u>När du har</u> <u>arbetat inuti datorn</u>. Mer information om bästa metoder för säkert handhavande finns på hemsidan för regelefterlevnad på <u>www.dell.com/regulatory\_compliance</u>.

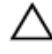

VIKTIGT!: Om du tar bort knappcellsbatteriet återställs BIOS-konfigurationsprogrammet till standardinställningarna. Vi rekommenderar att du skriver ned inställningarna för BIOS-konfigurationsprogrammet innan du tar bort knappcellsbatteriet.

### Nödvändiga förhandsåtgärder

Ta bort topphöljet.

### Procedur

1. Tryck batteriets frigöringsspak bort från batteriet tills knappcellsbatteriet hoppar upp.

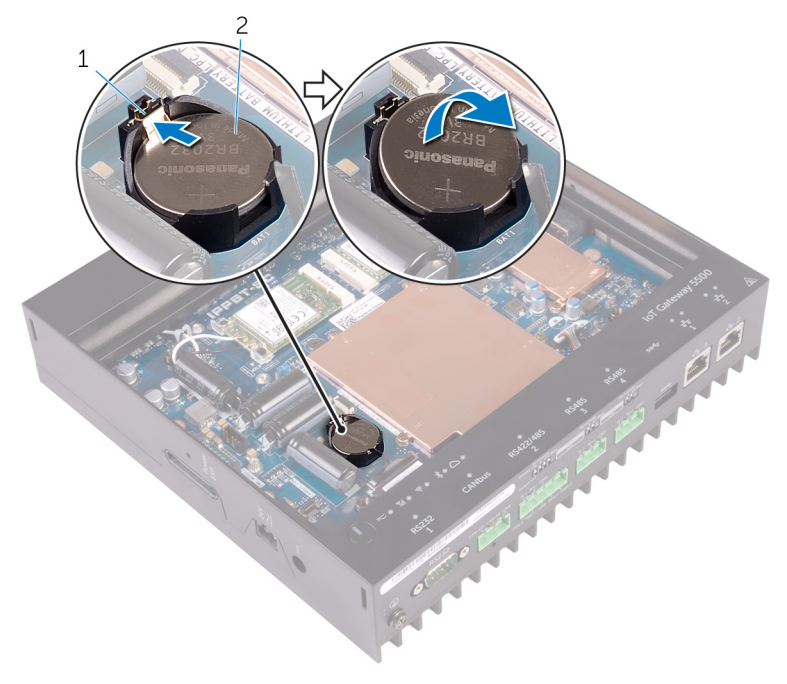

1. batteriets frigöringsspak

2. knappcellsbatteri

2. Lyft ut knappcellsbatteriet från sockeln.

### Sätta tillbaka knappcellsbatteriet

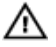

VARNING: Innan du utför något arbete inuti datorn ska du läsa säkerhetsinstruktionerna som medföljde datorn och följa stegen i <u>Innan du utför något arbete inuti datorn</u>. När du har arbetat inuti datorn följer du anvisningarna i <u>När du har</u> <u>arbetat inuti datorn</u>. Mer information om bästa metoder för säkert handhavande finns på hemsidan för regelefterlevnad på <u>www.dell.com/regulatory\_compliance</u>.

### Procedur

Håll den positiva sidan vänd uppåt och tryck tillbaka knappcellsbatteriet i batteriplatsen på datorbasen.

### Nödvändiga efterhandsåtgärder

Sätt tillbaka topphöljet.

### Ta bort underredet

VARNING: Innan du utför något arbete inuti datorn ska du läsa säkerhetsinstruktionerna som medföljde datorn och följa stegen i Innan du utför något arbete inuti datorn. När du har arbetat inuti datorn följer du anvisningarna i <u>När du har</u> arbetat inuti datorn. Mer information om bästa metoder för säkert handhavande finns på hemsidan för regelefterlevnad på www.dell.com/regulatory\_compliance.

### Nödvändiga förhandsåtgärder

- 1. Ta bort topphöljet.
- 2. Ta bort <u>det trådlösa kortet</u>.
- 3. Ta bort det mobila bredbandskortet.

#### Procedur

- 1. Vänd systemet upp och ned.
- 2. Ta bort skruvarna som håller fast underhöljet i underredet.

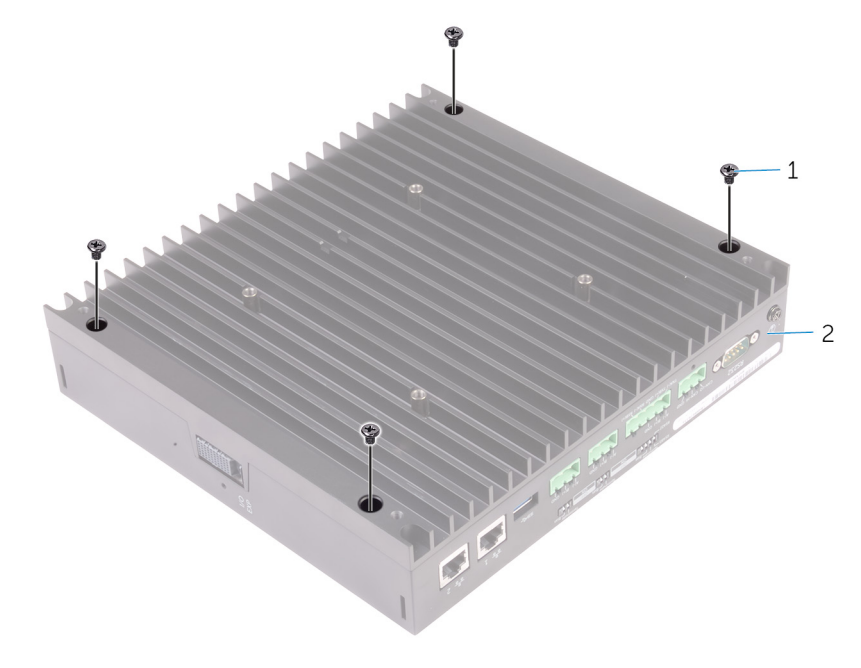

1. skruvar (4)

2. underrede

- **3.** Vänd på systemet.
- 4. Ta bort skruven från systemets jordningsport.

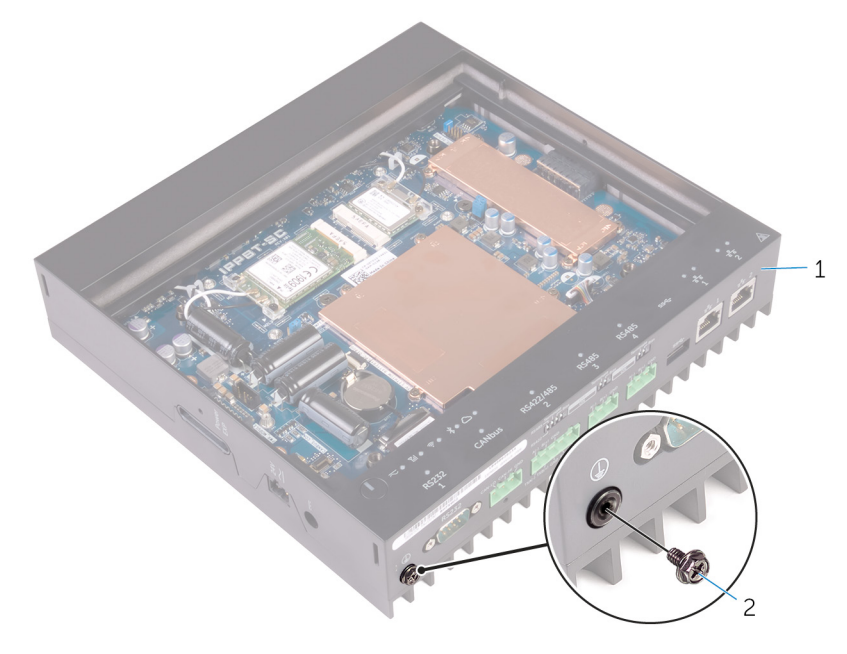

#### 1. underrede

2. systemets jordningsportsskruv

- 5. Ta bort det trådlösa kortet och det mobila bredbandskortet från kabelhållarna.
- 6. Koppla bort kablarna till kretskortet med DIP-switchar och kortet för statuslampor från moderkortet.

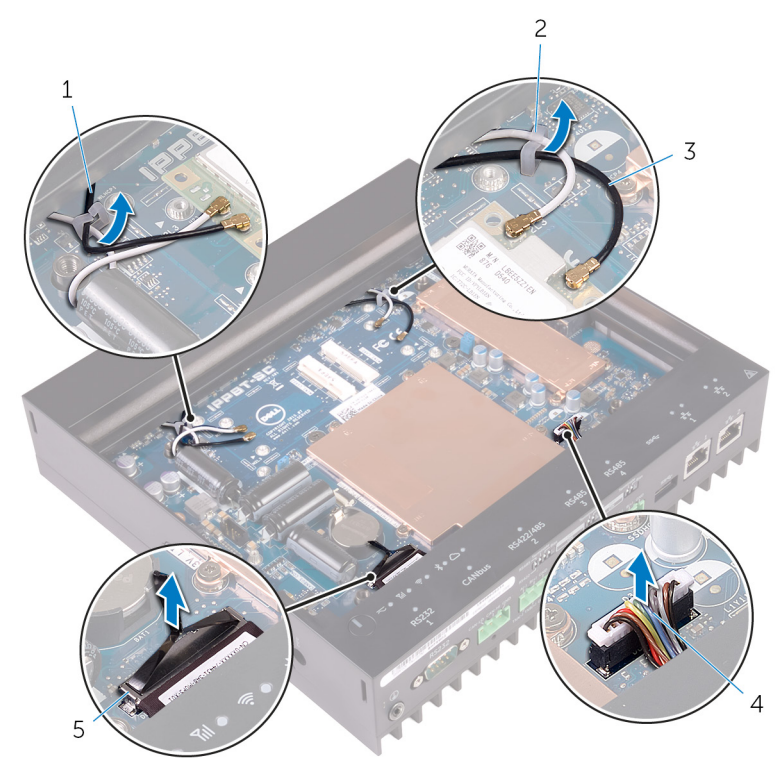

- 1. kortkablar för mobilt bredband (2)
- 3. kortkablar för trådlöst kort (2)
- 5. statusindikatorkortskabeln

- 2. kabelhållare (2)
- 4. Kabel för kretskort med DIP-switchar

7. Ta bort underredet från underhöljet.

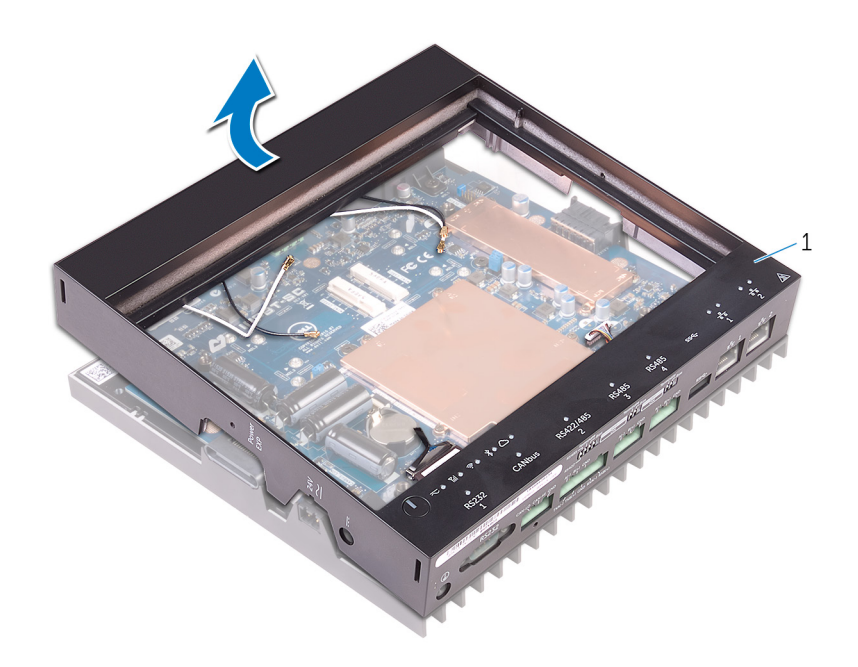

1. underrede

### Sätta tillbaka underredet

VARNING: Innan du utför något arbete inuti datorn ska du läsa säkerhetsinstruktionerna som medföljde datorn och följa stegen i Innan du utför något arbete inuti datorn. När du har arbetat inuti datorn följer du anvisningarna i <u>När du har</u> arbetat inuti datorn. Mer information om bästa metoder för säkert handhavande finns på hemsidan för regelefterlevnad på www.dell.com/regulatory\_compliance.

### Procedur

- 1. Placera underredet på underhöljet.
- 2. Anslut kablarna till kretskortet med DIP-switchar och kortet för statuslampor till moderkortet.
- 3. Dra det trådlösa kortets och det mobila bredbandskortets kablar genom kabelhållarna.
- 4. Sätt tillbaka systemets jordningsportsskruv.
- 5. Vänd på systemet.
- 6. Sätt tillbaka skruvarna som håller fast underhöljet på underredet.
- 7. Vänd systemets högra sida upp.

### Nödvändiga efterhandsåtgärder

- 1. Sätt tillbaka det mobila bredbandskortet.
- 2. Sätt tillbaka <u>det trådlösa kortet</u>.
- **3.** Sätt tillbaka <u>topphöljet</u>.

### Ta bort kretskortet med DIP-switchar

VARNING: Innan du utför något arbete inuti datorn ska du läsa säkerhetsinstruktionerna som medföljde datorn och följa stegen i Innan du utför något arbete inuti datorn. När du har arbetat inuti datorn följer du anvisningarna i <u>När du har</u> arbetat inuti datorn. Mer information om bästa metoder för säkert handhavande finns på hemsidan för regelefterlevnad på www.dell.com/regulatory\_compliance.

### Nödvändiga förhandsåtgärder

- 1. Ta bort topphöljet.
- 2. Ta bort <u>det trådlösa kortet</u>.
- 3. Ta bort det mobila bredbandskortet.
- 4. Ta bort <u>underredet</u>.

### Procedur

- 1. Ta bort skruvarna som håller fast kretskortet med DIP-switchar på kortet för statuslampor.
- 2. Lyft bort kretskortet med DIP-switchar från kortet för statuslampor.

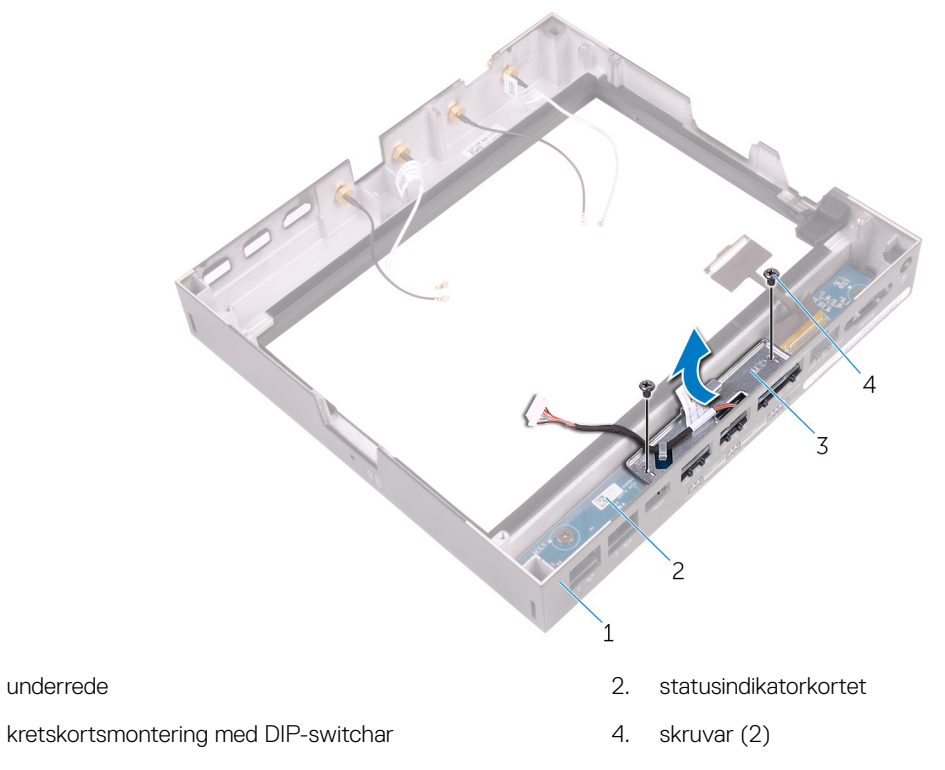

- 3. Ta bort skruvarna som håller fast kretskortet med DIP-switchar på metallramen.
- 4. Ta bort kretskortet med DIP-switchar från metallramen.

1.

3.

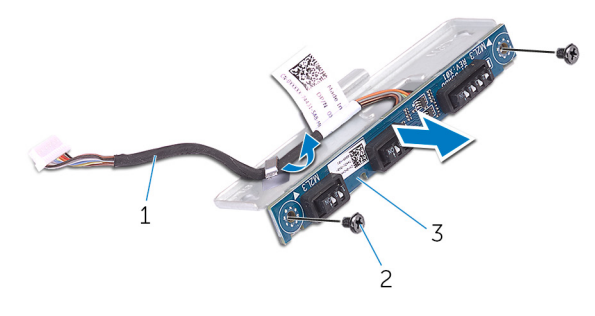

1. kabel för kretskort med DIP-switchar

2. skruvar (2)

3. kretskort med DIP-switchar

### Sätta tillbaka kretskortet med DIP-switchar

VARNING: Innan du utför något arbete inuti datorn ska du läsa säkerhetsinstruktionerna som medföljde datorn och följa stegen i Innan du utför något arbete inuti datorn. När du har arbetat inuti datorn följer du anvisningarna i <u>När du har</u> arbetat inuti datorn. Mer information om bästa metoder för säkert handhavande finns på hemsidan för regelefterlevnad på www.dell.com/regulatory\_compliance.

#### Procedur

- 1. Placera kretskortet med DIP-switchar på metallramen.
- 2. Sätt tillbaka skruvarna som håller fast kretskortet med DIP-switchar på metallramen.
- 3. Placera kretskortet med DIP-switchar på kortet för statuslampor.
- 4. Sätt tillbaka skruvarna som håller fast kretskortet med DIP-switchar på kortet för statuslampor.

### Nödvändiga efterhandsåtgärder

- **1.** Sätt tillbaka <u>underredet</u>.
- 2. Sätt tillbaka det mobila bredbandskortet.
- 3. Sätt tillbaka <u>det trådlösa kortet</u>.
- **4.** Sätt tillbaka <u>topphöljet</u>.

## Ta bort statusindikatorkortet

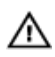

VARNING: Innan du utför något arbete inuti datorn ska du läsa säkerhetsinstruktionerna som medföljde datorn och följa stegen i <u>Innan du utför något arbete inuti datorn</u>. När du har arbetat inuti datorn följer du anvisningarna i <u>När du har</u> <u>arbetat inuti datorn</u>. Mer information om bästa metoder för säkert handhavande finns på hemsidan för regelefterlevnad på <u>www.dell.com/regulatory\_compliance</u>.

### Nödvändiga förhandsåtgärder

- 1. Ta bort topphöljet.
- 2. Ta bort <u>det trådlösa kortet</u>.
- 3. Ta bort det mobila bredbandskortet.
- **4.** Ta bort <u>underredet</u>.
- 5. Ta bort kretskortet med DIP-switchar.

### Procedur

- 1. Ta bort skruvarna som håller fast kortet för statuslampor i underredet.
- 2. Lyft bort kortet för statuslampor från datorns underrede.

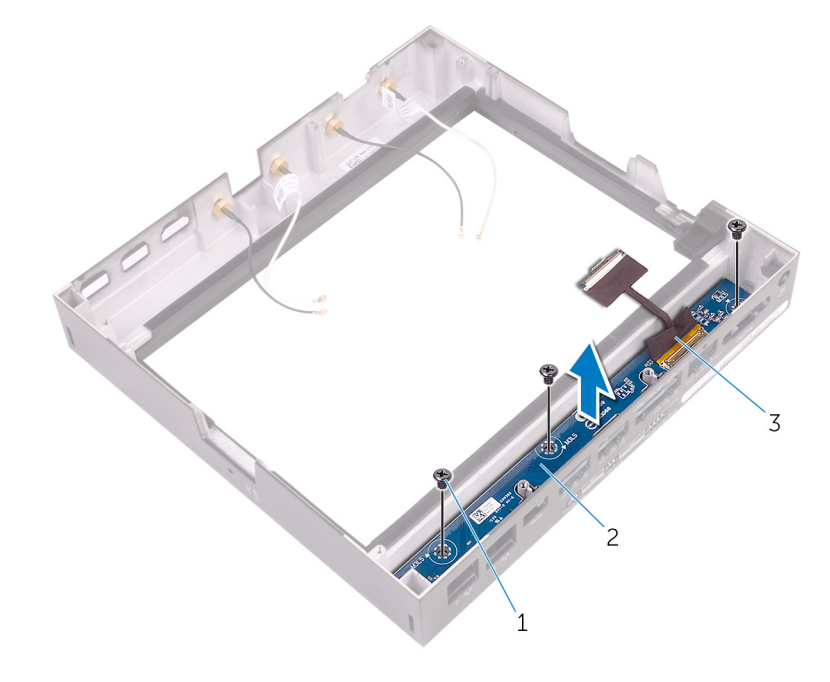

1. skruvar (3)

2. statusindikatorkortet

3. statusindikatorkortskabeln

### Sätta tillbaka statusindikatorkortet

VARNING: Innan du utför något arbete inuti datorn ska du läsa säkerhetsinstruktionerna som medföljde datorn och följa stegen i Innan du utför något arbete inuti datorn. När du har arbetat inuti datorn följer du anvisningarna i När du har arbetat inuti datorn. Mer information om bästa metoder för säkert handhavande finns på hemsidan för regelefterlevnad på www.dell.com/regulatory\_compliance.

### Procedur

- Placera kortet för statuslampor i underredet. 1.
- 2. Sätt tillbaka skruvarna som håller fast kortet för statuslampor i underredet.

### Nödvändiga efterhandsåtgärder

- Sätt tillbaka kretskortet med DIP-switchar. 1.
- 2. Sätt tillbaka <u>underredet</u>.
- 3. Sätt tillbaka det mobila bredbandskortet.
- 4. Sätt tillbaka det trådlösa kortet.
- 5. Sätt tillbaka topphöljet.

### Ta bort moderkortet

- VARNING: Innan du utför något arbete inuti datorn ska du läsa säkerhetsinstruktionerna som medföljde datorn och följa stegen i <u>Innan du utför något arbete inuti datorn</u>. När du har arbetat inuti datorn följer du anvisningarna i <u>När du har</u> <u>arbetat inuti datorn</u>. Mer information om bästa metoder för säkert handhavande finns på hemsidan för regelefterlevnad på <u>www.dell.com/regulatory\_compliance</u>.
- OBS: Datorns servicenummer finns på moderkortet. Du måste ange servicenumret i BIOS-konfigurationsprogrammet när du har bytt ut moderkortet.
- OBS: Alla ändringar du gjort i BIOS med BIOS-konfigurationsprogrammet tas bort om du byter ut moderkortet. Du måste göra de lämpliga ändringarna igen när du byter ut moderkortet.
- OBS: Observera placeringen av kontakterna Innan du kopplar bort kablarna från moderkortet så att du kan ansluta kablarna korrekt när du sätter tillbaka moderkortet.

#### Nödvändiga förhandsåtgärder

- 1. Ta bort topphöljet.
- 2. Ta bort <u>det trådlösa kortet</u>.
- 3. Ta bort det mobila bredbandskortet.
- 4. Ta bort <u>underredet</u>.

#### Procedur

1.

3.

- 1. Ta bort skruvarna som håller fast värmeskyddet i moderkortet.
- 2. Ta bort värmeskyddet från moderkortet.

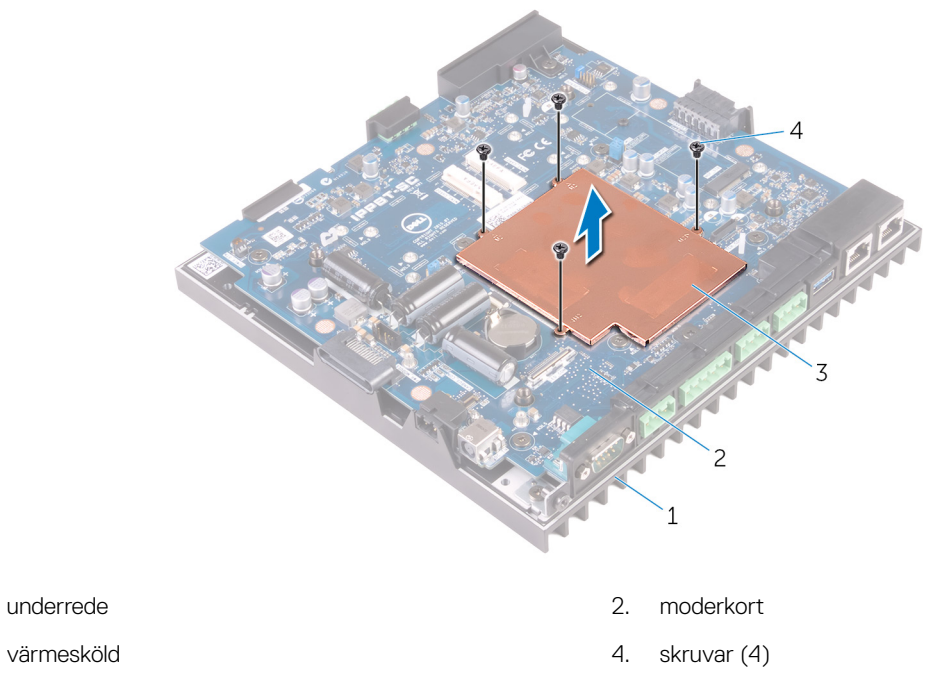

3. Ta bort skruvarna som håller fast I/O-portskyddet i underredet.

**4.** Ta bort I/O-portkåpan från moderkortet.

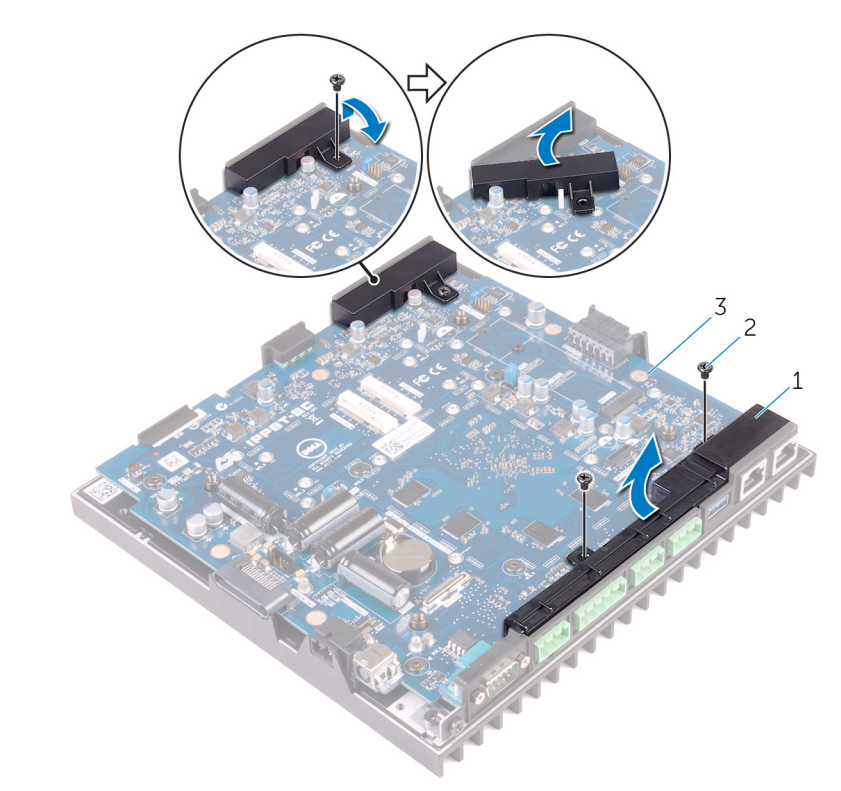

- 1.
   I/O-portkåpor (2)
   2.
   skruvar (3)
- 3. moderkort
- 5. Använd ett gem eller SIM-kortsverktyg för att ta bort SIM-facket från moderkortet.

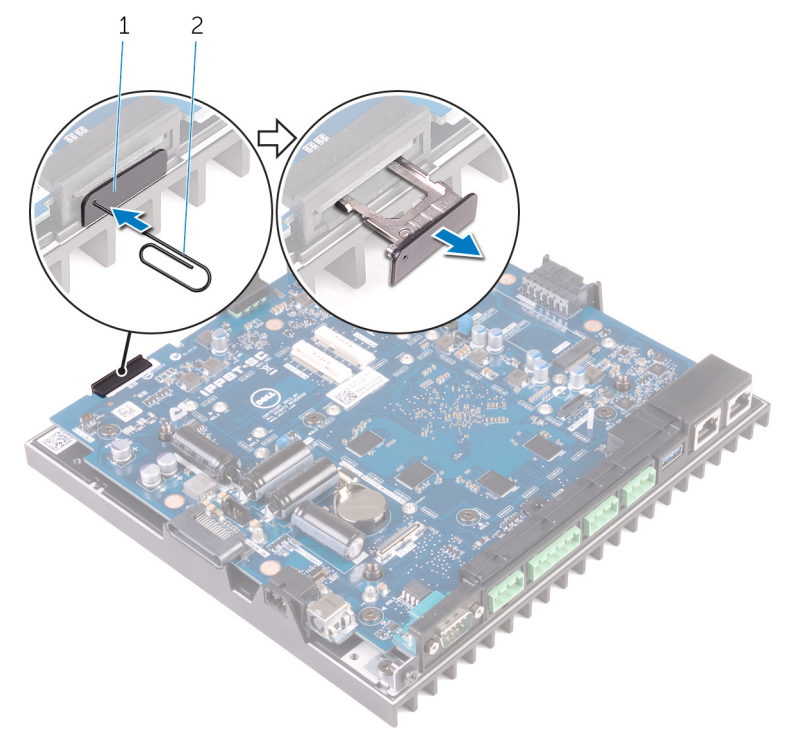

1. sim-fack

- 2. gem
- 6. Ta bort skruvarna som håller fast moderkortet i underredet.
- 7. Lyft upp moderkortet och ta bort det från underredet.

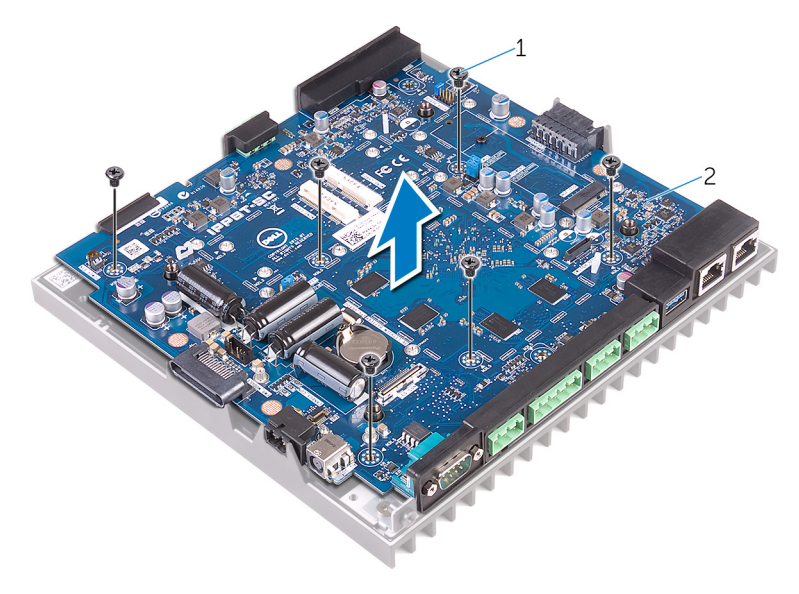

1. skruvar (6)

2. moderkort

### Sätta tillbaka moderkortet

VARNING: Innan du utför något arbete inuti datorn ska du läsa säkerhetsinstruktionerna som medföljde datorn och följa stegen i Innan du utför något arbete inuti datorn. När du har arbetat inuti datorn följer du anvisningarna i <u>När du har</u> arbetat inuti datorn. Mer information om bästa metoder för säkert handhavande finns på hemsidan för regelefterlevnad på www.dell.com/regulatory\_compliance.

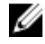

OBS: Datorns servicenummer finns på moderkortet. Du måste ange servicenumret i BIOS-konfigurationsprogrammet när du har bytt ut moderkortet.

OBS: Alla ändringar du gjort i BIOS med BIOS-konfigurationsprogrammet tas bort om du byter ut moderkortet. Du måste göra de lämpliga ändringarna igen när du byter ut moderkortet.

#### Procedur

- **1.** Placera moderkortet i underredet.
- 2. Sätt tillbaka skruvarna som håller fast moderkortet i underredet.
- 3. Sätt tillbaka SIM-facket i moderkortet.
- 4. Placera I/O-portkåpan på moderkortet.
- 5. Sätt tillbaka skruvarna som håller fast I/O-portkåpan på moderkortet.
- 6. Sätt värmeskyddet på plats på moderkortet.
- 7. Sätt tillbaka skruvarna som håller fast värmeskyddet i moderkortet.
- 8. Fäst de termiska skydden på moderkortets komponenter och minnets värmeskydd.

### Nödvändiga efterhandsåtgärder

- 1. Sätt tillbaka <u>underredet</u>.
- 2. Sätt tillbaka det mobila bredbandskortet.
- 3. Sätt tillbaka <u>det trådlösa kortet</u>.
- 4. Sätt tillbaka topphöljet.

#### Ange servicenumret i BIOS-installationsprogrammet

- 1. Starta (eller starta om) datorn.
- 2. Tryck på F2 när DELL-logotypen visas för att öppna BIOS-inställningsprogrammet.
- 3. Navigera till fliken Main (huvud) och ange servicenumret i fältet Service Tag Input (inmatning av servicenummer).
- OBS: Servicenumret är det alfanumeriska identifikationsnumret som sitter på baksidan av datorn.

# **BIOS-installationsprogram**

### Översikt av BIOS

VIKTIGT!: Såvida du inte är en mycket kunnig datoranvändare bör du inte ändra inställningarna i BIOSinställningsprogrammet. Vissa ändringar kan göra så att datorn inte fungerar som den ska.

OBS: Innan du ändrar BIOS-inställningsprogrammet rekommenderar vi att du antecknar informationen som visas på skärmen i BIOS-inställningsprogrammet och sparar den ifall du skulle behöva den senare.

Använd BIOS-inställningsprogrammet i följande syften:

- · Få information om maskinvaran som är installerad på datorn, till exempel storlek på RAM-minne och hårddisk.
- · Ändra information om systemkonfigurationen.
- Ställa in eller ändra alternativ som användaren kan välja, till exempel användarlösenord, typ av hårddisk som är installerad och aktivering eller inaktivering av grundenheter.

#### Öppna BIOS-inställningsprogrammet

- 1. Starta (eller starta om) datorn.
- 2. När DELL-logotypen visas under självtestet väntar du på att F2-uppmaningen ska visas och trycker sedan omedelbart på F2.
  - OBS: F2-uppmaningen visar att tangentbordet har initierats. Meddelandet kan visas mycket snabbt så var beredd och tryck sedan på F2. Om du trycker på F2 innan meddelandet har visats förloras tangenttryckningen. Om du väntar för länge och operativsystemets logotyp visas väntar du tills du ser skrivbordet i systemet. Stäng sedan av datorn och försök igen.

### Återställa CMOS-inställningar

- VARNING: Innan du utför något arbete inuti datorn ska du läsa säkerhetsinstruktionerna som medföljde datorn och följa stegen i <u>Innan du utför något arbete inuti datorn</u>. När du har arbetat inuti datorn följer du anvisningarna i <u>När du har</u> <u>arbetat inuti datorn</u>. Mer information om bästa metoder för säkert handhavande finns på hemsidan för regelefterlevnad på <u>www.dell.com/regulatory\_compliance</u>.
- 1. Ta bort topphöljet.
- 2. Identifiera bygeln för lösenordsåterställning (PASSWORD) på moderkortet. Se "komponenter på moderkortet".
- **3.** Ta bort byglingskontakten från stift 2 och 3 och sätt tillbaka den på stift 1 och 2.
- 4. Vänta på att CMOS-inställningen ska rensas i ungefär fem sekunder.
- 5. Ta bort byglingskontakten från stift 1 och 2 och sätt tillbaka den på stift 2 och 3.

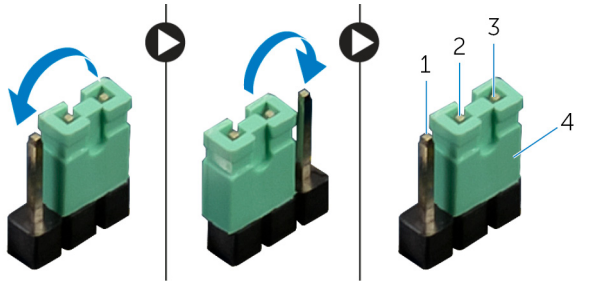

1. stift 1

2. stift 2

- 3. stift 3
- 6. Sätt tillbaka topphöljet.

4. byglingskontakt

### Rensa glömda lösenord

VARNING: Innan du utför något arbete inuti datorn ska du läsa säkerhetsanvisningarna som medföljde datorn och följ stegen i "Innan du börjar". Mer säkerhetsinformation finns på hemsidan för regelefterlevnad på www.dell.com/ regulatory\_compliance.

OBS: Datorn måste kopplas bort från eluttaget för att CMOS-inställningen ska rensas.

- 1. Ta bort topphöljet.
- 2. Identifiera bygeln för lösenordsåterställning (PASSWORD) på moderkortet. Se "komponenter på moderkortet".
- **3.** Ta bort byglingskontakten.
- 4. Vänta på att lösenordsinställningen ska rensas i ungefär fem sekunder.
- 5. Sätt tillbaka byglingskontakten.
- 6. Sätt tillbaka topphöljet.